# راهنمای استفاده از نرم افزار NetWorx

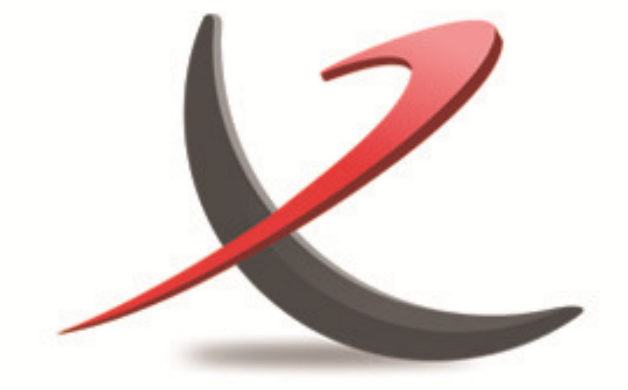

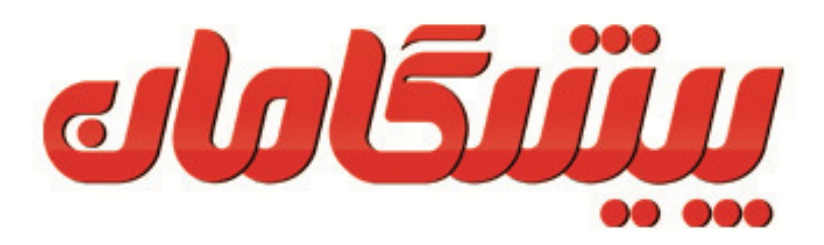

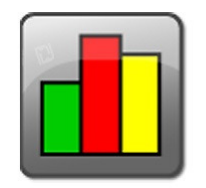

**NetWorx** 

#### معرفی نرم افزار :

مشاهده ی فعالیت های شبکه و نظارت بر اتصالات اینترنت از جمله کارهایی است که با استفاده از ابزارهای تخصصی قابل انجام می باشد ، اما هر کاربری می تواند با استفاده از نرم افزار X Network تمامی این کارها و حتی فراتر از آن را به راحتی انجام دهد. بیشترین کاربرد این نرم افزار نظارت بر پارامترهایی چون: سرعت اتصال، استفاده از پهنای باند و تست وضعیت شبکه می باشد Networx . می تواند در جهت شناسایی مشکلات احتمالی شبکه کمک کند و اطمینان بدهد که از محدودیت پهنای باند تعیین شده توسط ISP خود تجاوز نکرده اید، همچنین از فعالیت های مشکوک شبکه که مشخصه اصلی تروجان ها و حملات هکر ها می باشد، با خبر می شوید. این برنامه به شما اجازه می دهد تا کنترل اینترنت یا تمام اتصالات شبکه یا یک شبکه خاص مانند اترنت یا شوید. این برنامه به شما اجازه می دهد تا کنترل اینترنت یا تمام اتصالات شبکه یا یک شبکه خاص مانند اترنت یا شما می توانید آن را برای زمانی که اتصال شبکه قطع شده و یا برخی از فعالیت های مشکوک و غیرمنتظره از قبیل جریان داده های سنگین رخ می دهد، تنظیم کنید تا به شما هشدار بدهد. رابط کاربری این نرم افزار بسیار آسان است و تمامی کاربران با هر سطح دانشی، می توانند به راحتی از آن استفاده کنند.

- قابلیت های کلیدی نرم افزار NetWorx :
- خ قابلیت برنامه ریزی و کنترل آپلود و دانلود فایل ها
- netstat قابلیت مشاهده اتصالات و موارد استفاده کننده اینترنت شما با دستور
  - البلیت برنامه ریزی برای استفاده کاربر از اینترنت و قطع خودکار 🛠
  - \* سرعت شمار برای اندازه گیری دقیق دانلودها و گزارش سرعت متوسط
    - دایت نمایش ریز مصرف روزانه، هفتگی، ماهیانه،سالیانه
    - \* ارائه گزارش از ساعت و تاریخ اتصال به شبکه در هر روز
  - \* دارای ابزار نمایش مصرف در هنگام استفاده از اینرنت به صورت نموداری
    - تشخیص فعالیت های شبکه ای مشکوک در کامپیوتر شما

- \* انجام تست شبکه ساده مانند پینگ و ردیابی مسیر
  - \* تست و کنترل سرعت اینترنت کانکشن
- \* تشخیص فعالیت های شبکه ای مشکوک در کامپیوتر شما
  - الله ارسال و دریافت اطلاعاتی را ثبت می کند
- HTML, Excel, … قابلیت تهیه گزارش بر روی نمایشگر و یا به صورت…, HTML, Excel
- stopwatch برای ثبت دقیق میزان ارسال و دریافت اطلاعات بین یک بازه زمانی
  - اتمار کاری با تمام اتصال هایDial-Up, Cable, ADSL, Ethernet 🖈 سازگاری با تمام ا
    - ابلیت برنامه ریزی جهت هشدار خودکار 🛠
    - \* قابلیت برنامه ریزی جهت قطع اتصال خودکار
      - ♦ ADSL قابلیت مدیریت قرارداد
    - \* محاسبه دقیق میزان ارسال و دریافت اطلاعات
    - \* نمایش نرم افزار های در حال استفاده از اینترنت
      - ابط کاربری ساده 🋠
      - الأكار با نسخه های مختلف ویندوز 🛠

#### دانلود نرم افزار

برای دانلود نرم افزار NetWorx نسخه **v5.3.3** می توانید پس از ورود به سایت شرکت پیشگامان به آدرس www.pishgamandsl.com و از بخش محتوی آموزشی لینک دانلود فایل های آموزشی را انتخاب و برنامه را دانلود نمایید .

• کار با نرم افزار :

حال برای آنکه میزان ترافیک عبوری مودم یا روتر خود را مشاهده نمایید می بایست تنظیمات زیر را در دستگاه مودم یا روتر و برنامه NetworX انجام دهید .

• تنظیمات در مودم :

تنظیمات مورد نیاز برنامه NetworX در مودم های TP-Link را می توانید طی مراحل زیر انجام دهید . ابتدا به تنظیمات مودم خود وارد شوید . برای ورود به تنظیمات مودم TP-Link در آدرس مرور گر خود 192.168.1.1 را وارد نمایید . برای ورود به تنظیمات مودم از شما Username & Password خواسته می شود . هر دو را admin/admin وارد نمایید .

| Auth           | entication                       | Required                     | ł                             | ×        |
|----------------|----------------------------------|------------------------------|-------------------------------|----------|
| The s<br>passv | erver http://1<br>vord. The serv | 92.168.1.1:8<br>/er says: TD | 0 requires a user<br>-W8901N. | name and |
|                | User Name:                       | admin                        |                               |          |
|                | Password:                        | ****                         |                               |          |
|                |                                  |                              | Log In                        | Cancel   |
|                |                                  |                              | Log In                        | Cancel   |

پس از ورود به تنظیمات مودم از قسمت Access Managment گزینه SNMP را انتخاب نمایید .

| <b>TP-LINI</b> | K®             |                    |                   | 150M                 | bps Wireless | N ADSL2+ Mode | m Router |
|----------------|----------------|--------------------|-------------------|----------------------|--------------|---------------|----------|
| Access         | Quick<br>Start | Interface<br>Setup | Advanced<br>Setup | Access<br>Management | Maintenar    | nce Status    | Help     |
| Management     | ACL            | Filter             | SNMP              | UPnP                 | DDNS         | CWMP          |          |
| SNMP           |                |                    |                   |                      |              |               |          |
|                |                | SNMP               | : 🔘 Activated 🤇   | Deactivated          |              |               |          |
|                |                | Get Community      | : public          |                      |              |               |          |
|                |                | Set Community      | : public          |                      |              |               |          |
|                |                | Trap Host          | 0.0.0.0           |                      |              |               |          |
|                |                |                    | SAVE              |                      |              |               |          |
|                |                |                    | SAVE              |                      |              |               |          |
|                |                |                    |                   |                      |              |               |          |

گزینه SNMP را در حالت Activated قرار داده و موارد دیگر را تغییر ندهید . سپس تنظیمات را Save نمایید .

\*\*\* در صورتیکه بخواهید از پروتکل UPnP برای مانیتور نمودن ترافیک مصرفی مودم استفاده نمایید ، می توانید در همین بخش گزینه UPnP را انتخاب و فعال نمایید . این پروتکل به صورت پیش فرض در مودم های TP-Link فعال می باشد .

| TP-LIN                | K®             |                         |                   | 150M                 | bps Wireless N    | NADSL2+ Mode | em Router |
|-----------------------|----------------|-------------------------|-------------------|----------------------|-------------------|--------------|-----------|
| Access                | Quick<br>Start | Interface<br>Setup      | Advanced<br>Setup | Access<br>Management | Maintenanc        | e Status     | Help      |
| Management            | ACL            | Filter                  | SNMP              | UPnP                 | DDNS              | CWMP         |           |
| Universal Plug & Play |                |                         |                   |                      |                   |              |           |
|                       |                | UPnF<br>Auto-configured | d:   Activated    | Deactivated          | nP-enabled Applic | ation)       |           |
|                       |                |                         | SAVE              |                      |                   |              |           |
|                       |                |                         | SAVE              |                      |                   |              |           |
|                       |                |                         |                   |                      |                   |              |           |

#### • تنظیمات در نرم افزار :

پس از انجام تنظیمات مربوطه در مودم ، می بایست تنظیمات مربوط به نمایش میزان مصرف را در برنامه Networx نیز انجام دهید .

پس از نصب و اجرای برنامه آیکون این برنامه در پایین سمت راست پنجره ویندوز (Notification Area ) ظاهر می شود .

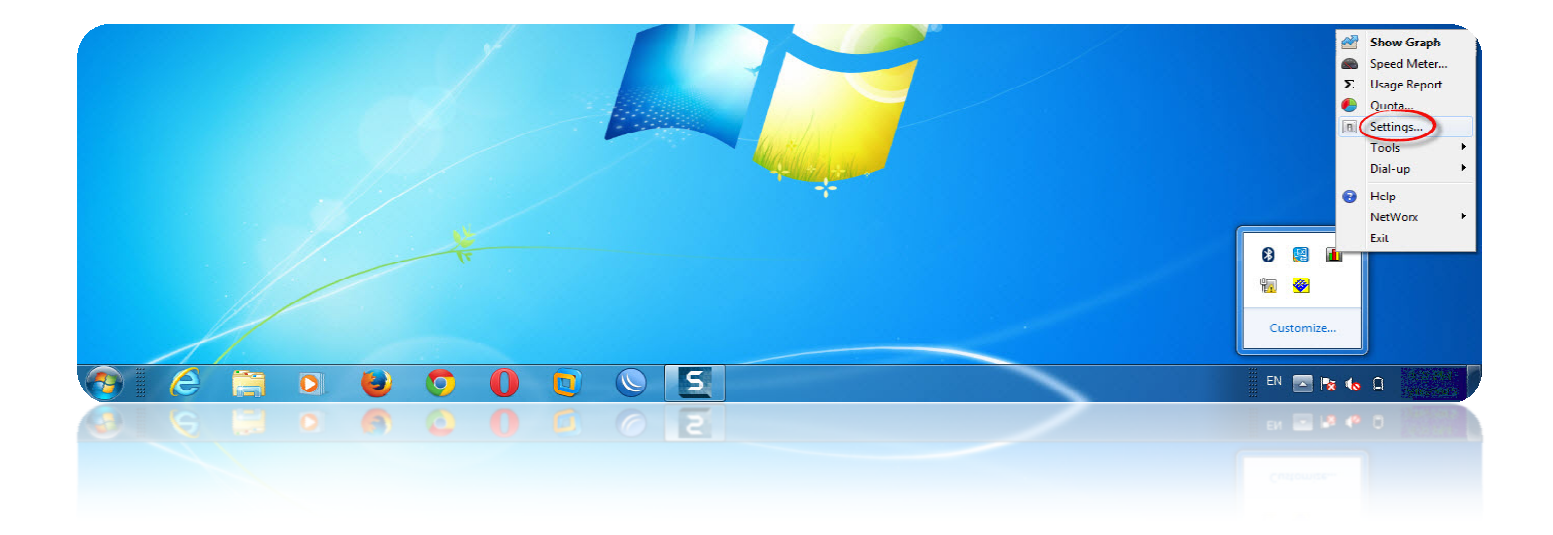

برای تنظیم برنامه بر روی آن راست کلیک نموده و گزینه Settings را انتخاب نمایید . با پنجره زیر مواجه خواهید شد .

| ettings                                                                                                    |                                                                                      | ×                                                                                                    |
|----------------------------------------------------------------------------------------------------|--------------------------------------------------------------------------------------|----------------------------------------------------------------------------------------------------|
| Main Graph     Load on Window     Check for update     Graph hotkey     None     Volume unit     Automatic | Graph Colours Solutions Notices Startup Startup Usage hotkey None Multiplier Startup | Ifications Advanced Dial-up Tray icon information On tray icon click display Current Transfer Rate On tray icon double-click display Usage Report On tray icon hover display Oursept Transfer Rate |
| Monitored interfaces<br>All Cor<br>IP Adde<br>Monitor                                                      | Kibi (1024)                                                                          | 00-00-00 Networks                                                                                                    |
| Help Pa                                                                                                    | ssword                                                                               | OK Cancel Apply                                                                                                    |
| Help                                                                                                    | ssword                                                                               | OK Cancel Apply                                                                                                    |
|                                                                                                    |                                                                                      |                                                                                                    |

در قسمت Monitor My Router Rather Than This Computer گزینه Monitor My Router Rather Than This Computer را

انتخاب نماييد

پنجره زیر برای شما نمایش داده خواهد شد .

| Main       Image: Graph       Graph Colours       Notifications       Advanced       Image: Graph Colours         Loc       Router       Router       Image: Graph Colours Colours       Image: Graph Colours Colours       Image: Graph Colours Colours       Image: Graph Colours Colours       Image: Graph Colours Colours       Image: Graph Colours Colours       Image: Graph Colours Colours       Image: Graph Colours Colours       Image: Graph Colours Colours       Image: Graph Colours Colours       Image: Graph Colours       Image: Graph Colours                                                                                                    | Dial-up                   |
|----------------------------------------------------------------------------------------------------|---------------------------|
| Ch In order to monitor your router, NetWorx needs to know its IP address a interface connected to the Internet. You may need to experiment to che correct interface. Router details One SNMP IP Address WAN interface                                                                                                    | Σ3<br>and its<br>pose the |
| Ch In order to monitor your router, NetWorx needs to know its IP address a interface connected to the Internet. You may need to experiment to che correct interface.<br>None Router details<br>© SNMP IP Address WAN interface                                                                                                    | and its pose the          |
| Graph correct interface. None Router details  O SNMP IP Address WAN interface                                                                                                    |                           |
| None Router details                                                                                                    |                           |
| Oscillation Source Volume     Oscillation Source Volume     Oscillatio Source Volume     Oscillation Source Volume     Os |                           |
|                                                                                                    |                           |
| Autor 192 . 168 . 1 . 1 pppoe                                                                                                    | -                         |
| Monito O UPnP Gateway name WAN interface                                                                                                    |                           |
| TD-W8901N IGD - WANCommonIFC1                                                                                                    |                           |
| OK Cancel                                                                                                    |                           |
| Help Password OK Cancel                                                                                                    | Apply                     |
| Help Password OK Cancel                                                                                                    | Apply                     |
|                                                                                                    |                           |

در صورتیکه پروتکل های SNMP و UPnP را به درستی در مودم تنظیم کرده باشید با تصویر بالا مواجه خواهید شد . حال می توانید پروتکل مورد نظر خود را انتخاب نمایید . همچنین در بخش WAN Interface در حالت SNMP گزینه PPPOE و برای UPnP گزینه WANCommonIFC1 را انتخاب نمایید . در نهایت تنظیمات را OK نمایید . پس از انجام تنظیمات در مودم و نرم افزار Networx مشاهده می نمایید که برنامه ، IP Address و IA MAC و MAC مودم یا روتر شما را شناسایی نموده است . همچنین در صورتیکه گزینه Network را انتخاب نمایید مشاهده می نمایید دستگاه های متصل به مودم (کابلی یا بیسیم) را به شما نشان می دهد که می توانید مشخص نمایید آیا ترافیک مصرفی این دستگاه نیز مانیتور شود یا خیر ؟

|                           |                                                                                                | Monitor users in                                      |                                        |              |
|---------------------------|------------------------------------------------------------------------------------------------|-------------------------------------------------------|----------------------------------------|--------------|
| gs                        |                                                                                                | Monitor usage in                                      | that I connect to                      |              |
| Main 🛃 Graph              | 1 Sraph Colours                                                                                | <ul> <li>Only network</li> </ul>                      | s selected below                       |              |
| Load on Window            | ws startup                                                                                     | Name                                                  | Gateway MAC Address                    | Last Connect |
| Check for upda            | tes automatically                                                                              | Unnamed                                               | 02-0C-42-08-6F-DD                      | 2/3/2015     |
| iranh hotkev              | Usage botkey                                                                                   |                                                       | E8-94-F6-D9-6D-68<br>74-D0-2B-3B-42-64 | 2/8/2015     |
| Vone                      | None                                                                                           |                                                       |                                        |              |
| olume unit                | Multiplier                                                                                     |                                                       |                                        |              |
| Automatic                 | ▼ Kibi (1024)                                                                                  |                                                       |                                        |              |
| All Co<br>IP Adu<br>Monit | onnections<br>dress: 192.168.1.1 MA<br>or my router rather than<br>nore local traffic within t | AC: E8-94-F6-D9-6D-<br><u>this computer</u><br>he LAN | 68 Networks.                           |              |
| Help                      | assword                                                                                        | ОК                                                    | Cancel                                 | Apply        |
|                           |                                                                                                |                                                       |                                        |              |
| Help                      | assword                                                                                        | OK                                                    | Cancel                                 | Apply        |
| Ig<br>Help                | nore local traffic within t                                                                    | he LAN<br>OK                                          | Setup<br>Cancel                        | Apply        |

پس از انجام تنظیمات دلخواه ، OK نموده و صفحه تنظیمات بسته خواهد شد .

برای مشاهده گراف زنده (Live) میزان ترافیک عبوری از مودم (Download/ /Upload) در قسمت Notification Area (سمت راست و پایین ویندوز) بر روی آیکون برنامه راست کلیک نموده و گزینه Show Graph را انتخاب نمایید .

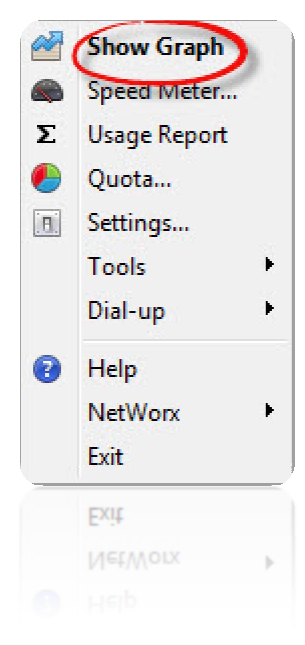

همانگونه که زیر مشاهده می نمایید میزان ترافیک مصرفی دانلود و آپلود به صورت لحظه ای و زنده به شما نشان داده می شود .

| VetW   | orx (Router ADSL Router) |
|--------|--------------------------|
| 384 K  |                          |
| 355 K  |                          |
| 326 K  |                          |
| 296 K  |                          |
| 267 K  |                          |
| 237 K  |                          |
| 208 K  |                          |
| 178 K  |                          |
| 149 K  |                          |
| 119 K  | ······                   |
| 90 K   | ······                   |
| 60 K   | ·····                    |
| 31 K   | ·····                    |
| 4 F 12 |                          |
|        | U: 1.7K                  |
|        | D: J'\K) (0: 822         |
| 4 E IN |                          |
| 31 K   |                          |
|        |                          |
|        |                          |

دیگر امکانات نرم افزار :

### سرعت سنج (Speed Meter)

برای مشاهده میزان سرعت دانلود و یا آپلود خود می توانید بر روی آیکون نرم افزار Networx راست کلیک نموده و گزینه Speed Meter را انتخاب نمایید .

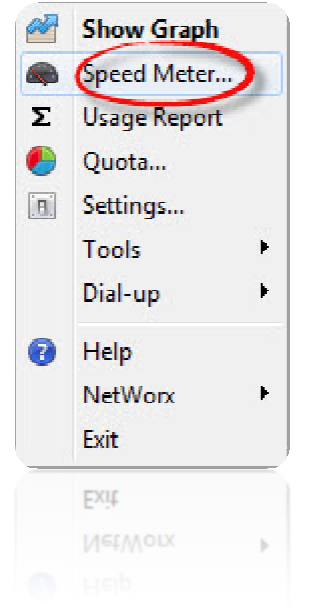

| eed Meter measures your ne | twork or the network device throughp | out      |
|----------------------------|--------------------------------------|----------|
| 38-88-88                   | )   🔒 🗅   🚺                          | 2        |
|                            | Conservation (Conservation)          |          |
| Incoming                   |                                      |          |
| Current Transfer Rate      | 0 bytes/s                            | ř        |
| Average Transfer Rate      | 0 bytes/s                            | <u>k</u> |
| Maximum Transfer Rate      | 0 bytes/s                            |          |
| Outaoina                   | 50000 • 0005 • 0455                  |          |
| Current Transfer Rate      | 0 bytes/s                            |          |
| Average Transfer Rate      | 0 bytes/s                            |          |
| Maximum Transfer Rate      | 0 bytes/s                            |          |
| Total                      |                                      |          |
| . Received                 | 0 bytes                              |          |
| Σ Sent                     | 0 bytes                              |          |
| Σ Total Data Transferred   | 0 bytes                              |          |
| 9 Since                    |                                      |          |
|                            |                                      |          |
|                            |                                      |          |
|                            |                                      |          |
|                            |                                      |          |
|                            |                                      |          |
|                            |                                      |          |
|                            |                                      |          |
|                            |                                      |          |
|                            |                                      |          |
|                            |                                      |          |

برای شروع سنجش سرعت بر روی آیکون Start کلیک نمایید .

## گزارش مصرف (Usage Report)

به جرات می توان گفت یکی از کاملترین و بهترین نرم افزار های نمایش و گزارش گیری ریز مصرف میزان حجم قابلیت گزارش مصرف نرم افزار NetworX می باشد . برای مشاهده ریز مصرف ترافیک خود می توانید بر روی آیکون نرم افزار NetworX راست کلیک نموده و گزینه Usage Report را انتخاب نمایید .

| Nate         Time         Avg DL Rate         Avg UL Rate         DL Volume         UL Volume         Total           2/8/2015         1:00 - 1:59         38.4 KB/s         6.46 KB/s         135 MB         22.7 MB         158 MB           2/8/2015         0:00 - 0:59         1.59 KB/s         26.7 KB/s         5.61 MB         93.9 MB         99.5 MB           2 Total         117 MB         257 MB         141 MB         117 MB         257 MB           verage per -hour transfer rates. Each vertical tick represents a 24-hour period.         110 mB         110 mB         110 mB           6 K         110 mB         110 mB         110 mB         110 mB         110 mB         110 mB           9 K         11 mB         117 mB         110 mB         110 mB         110 mB         110 mB                                                                                                    | )ate<br>2/8/2<br>2/8/2<br>2/8/2 | 015      | Time          | Ave DL D                                |                 |                                       |                                       |           |               |
|----------------------------------------------------------------------------------------------------|---------------------------------|----------|---------------|-----------------------------------------|-----------------|---------------------------------------|---------------------------------------|-----------|---------------|
| 2/8/2015       1:00 - 1:59       38.4 KB/s       6.46 KB/s       135 MB       22.7 MB       158 MB         2/8/2015       0:00 - 0:59       1.59 KB/s       26.7 KB/s       5.61 MB       93.9 MB       99.5 MB         2 /8/2015       0:00 - 0:59       1.59 KB/s       26.7 KB/s       5.61 MB       93.9 MB       99.5 MB         2 /8/2016       0:00 - 0:59       1.59 KB/s       26.7 KB/s       5.61 MB       93.9 MB       99.5 MB         2 /8 / 0.00 - 0:59       1.59 KB/s       26.7 KB/s       5.61 MB       91.7 MB       257 MB         2 /8 / 0.00 - 0:59       1.59 KB/s       1.60 K       1.41 MB       117 MB       257 MB         2 / 0.00 - 0:59       1.59 KB/s       1.59 KB/s       1.60 K       1.60 K       1.60 K         2 / 0.00 - 0:59       1.59 KB/s       1.59 KB/s       1.61 KB/s       1.41 MB       117 MB       257 MB         Verage per-hour transfer rates. Each vertical tick represents a 24-hour period.         K         9 K       1.59 KB/s       1.59 KB/s       1.59 KB/s       1.59 KB/s       1.59 KB/s         0 K       1.59 KB/s       1.59 KB/s       1.59 KB/s       1.59 KB/s       1.59 KB/s       1.50 KB/s       1.50 KB/s         0 K                                                                                                    | 2/8/2<br>2/8/2                  | 015      |               | AVG DE R                                | late Avg I      | UL Rate                               | DL Volume                             | UL Volume | Total         |
| 2/8/2015       0:00 - 0:59       1.59 KB/s       26.7 KB/s       5.61 MB       93.9 MB       99.5 MB         2 Total       141 MB       117 MB       257 MB         rerage per-hour transfer rates. Each vertical tick represents a 24-hour period.         6 K       6 K                                                                                                    | 2/8/2                           |          | 1:00 - 1:59   | 38.4 KB/                                | s 6.46          | KB/s                                  | 135 MB                                | 22.7 MB   | 158 MB        |
| E Total         141 MB         117 MB         257 MB           Image: state state stat | Total.                          | 015      | 0:00 - 0:59   | 1.59 KB/                                | s 26.7          | KB/s                                  | 5.61 MB                               | 93.9 MB   | 99.5 MB       |
| verage per-hour transfer rates. Each vertical tick represents a 24-hour period.                                                                                                    |                                 |          |               |                                         |                 |                                       | 141 MB                                | 117 MB    | 257 MB        |
| verage per-hour transfer rates. Each vertical tick represents a 24-hour period.                                                                                                    |                                 |          |               |                                         |                 |                                       |                                       |           |               |
| Verage per-hour transfer rates. Each vertical tick represents a 24-hour period.                                                                                                    |                                 |          |               |                                         |                 |                                       |                                       |           |               |
| verage per-hour transfer rates. Each vertical tick represents a 24-hour period.                                                                                                    |                                 |          |               |                                         |                 |                                       |                                       |           |               |
| verage per-hour transfer rates. Each vertical tick represents a 24-hour period.<br>6 K<br>8 K<br>9 K<br>0 K<br>.7 K                                                                                                    |                                 |          |               |                                         |                 |                                       |                                       |           |               |
| rerage per-hour transfer rates. Each vertical tick represents a 24-hour period.<br>6 Κ<br>8 Κ<br>9 Κ<br>0 Κ<br>.7 Κ                                                                                                    |                                 |          |               |                                         |                 |                                       |                                       |           |               |
| 6К<br>8К<br>9К<br>0К<br>.7К                                                                                                    | verage p                        | per-hour | transfer rate | s. Each vert                            | ical tick repre | sents a 24                            | -hour period.                         |           |               |
| 8K<br>9K<br>0K<br>.7K                                                                                                    | 6 K                             |          |               |                                         |                 |                                       |                                       |           |               |
| 9К<br>ОК<br>.7К                                                                                                    | 8 K                             |          |               |                                         |                 | · · · · · · · · · · · · · · · · · · · |                                       |           | ·····         |
| οκ<br>.7κ                                                                                                    | 9К                              |          |               | ••••••••••••••••••••••••••••••••••••••• |                 |                                       |                                       |           |               |
| .7κ                                                                                                    | 0 K                             | ····.    |               |                                         |                 | · · · · · · · · · · · · · · · · · · · | · · · · · · · · · · · · · · · · · · · |           |               |
|                                                                                                    | .7K                             |          | ;; <u>;</u>   |                                         |                 |                                       | .;;;;                                 | <u></u>   | باستۇسىتۇسىتۇ |
|                                                                                                    |                                 |          |               |                                         |                 |                                       |                                       |           |               |
|                                                                                                    |                                 |          |               |                                         |                 |                                       |                                       |           |               |
|                                                                                                    |                                 |          |               |                                         |                 |                                       |                                       |           |               |
|                                                                                                    |                                 |          |               |                                         |                 |                                       |                                       |           |               |

همانگونه که در تصویر مشاهده می نمایید ، می توانید میزان مصرف خود را بر حسب هفته ، ماه ، روز ، ساعت و یا حتی دلخواه تنظیم و مشاهده نمایید .

#### (Quota) تسهيم

قابلیت کلیدی و بسیار کاربردی نرم افزار NetworX قابلیت تسهیم یا سهم بندی است . بدین صورت که شما می توانید میزان مصرفی را در دوره زمانی ساعت ، روز ، هفته و یا ماه و بر حسب کیلوبایت ، مگابایت و یا گیگابایت مشخص نمایید ، سپس تنظیماتی اعمال نموده تا در صورتیکه میزان مصرف به درصدی از میزان مشخص شده رسید ، از طریق پیامی در ویندوز به شما اخطار داده شود .

|                                                                                                    |                                                                | Setup Quota         | x                     |
|----------------------------------------------------------------------------------------------------|----------------------------------------------------------------|---------------------|-----------------------|
| My Quota                                                                                                    | <u>x</u>                                                       | Quota summary       |                       |
| Quota summary<br>Type: Daily, Ho                                                                                                    | ours: Flat rate, Traffic: All traffic, 0 KB                    | Quota type<br>Daily | Traffic   Ill traffic |
|                                                                                                    |                                                                | Hours<br>Flat rate  | Volume unit           |
| 15 Period                                                                                                    | 2/8/2015                                                       | Allowance           |                       |
| 🔀 Used                                                                                                    | 259 MB of 0 bytes with 0 bytes left 100%                       | 0                   |                       |
| <ul> <li>Suggested daily usage</li> <li>Display a message when the second second seco</li></ul> | quota exceeded<br>he quota is used up by, % 80 🔦 Refresh Close |                     | OK Cancel             |
| 🕑 Display a message when th                                                                                                    | ne quota is used up by, % 80 🔹 Refresh Close                   |                     |                       |
|                                                                                                    |                                                                |                     |                       |

لازم به ذکر است دیگر تنظیمات دلخواه مربوط به برنامه را می توانید از قسمت Settings برنامه انجام دهید .

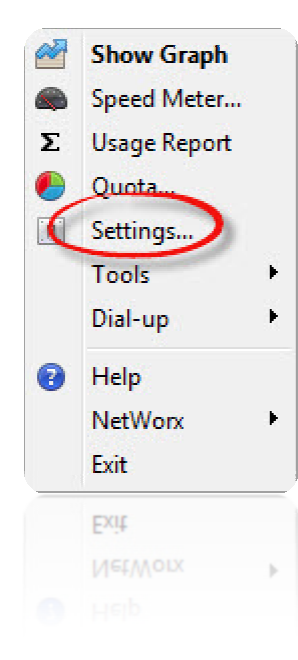

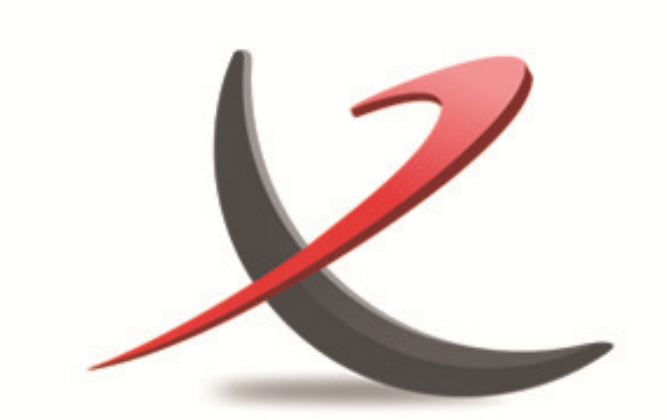

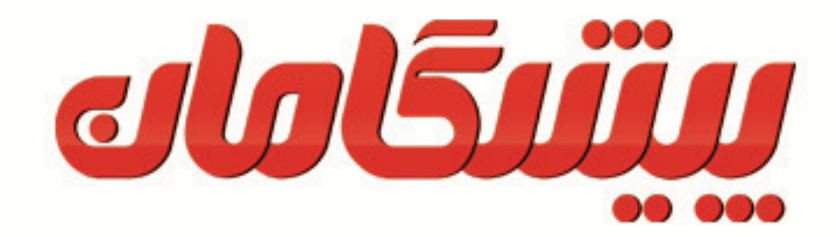

# **6**42440

آدرس : خیابان شریعتی بالاتر از دولت بن بست فیروزه پلاک ۲ ، مجتمع پیشگامان